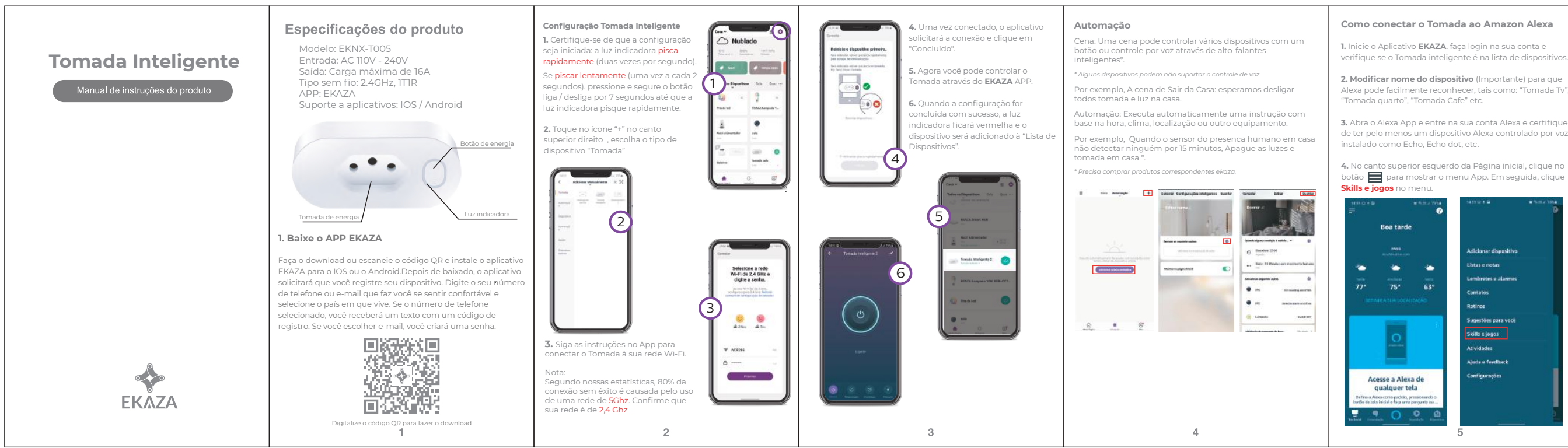

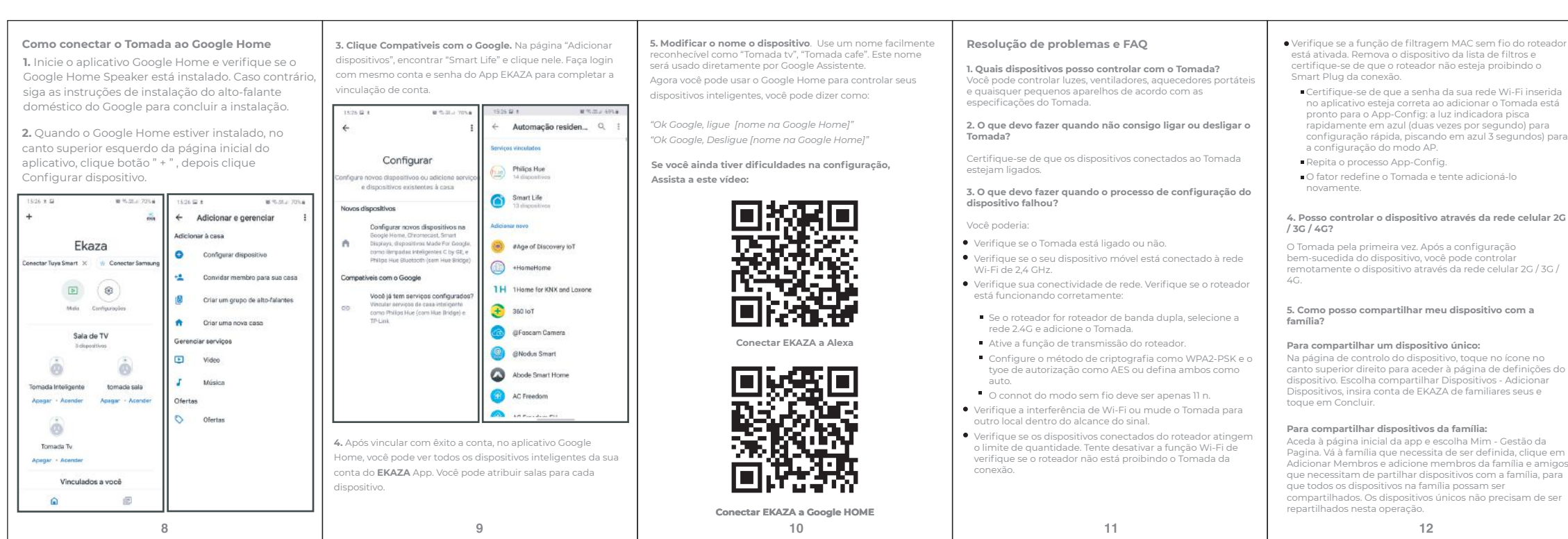

2. Modificar nome do dispositivo (Importante) para que Alexa pode facilmente reconhecer, tais como: "Tomada Tv"

3. Abra o Alexa App e entre na sua conta Alexa e certifique-s de ter pelo menos um dispositivo Alexa controlado por voz

superior esquerdo da Página inicial, clique no botão 🧮 para mostrar o menu App. Em seguida, clique 5. Digite "Smart Life" na pesquisa e clique no botão de

6. Habilite o Smart Life Smart Skill e entre no seu Conta Smart Life para completar a vinculação da conta

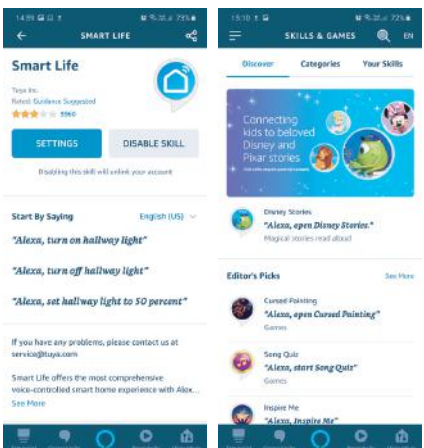

7. Ligação de conta bem-sucedida, peça ao Alexa para lescobrir dispositivos. Após uma descoberta de dispositiv de 45 segundos, o Alexa mostrará todos os dispositivos descobertos.

6

8. Modificar o nome o dispositivo. Use um nome mo "Tomada tv" "Tomada cafe

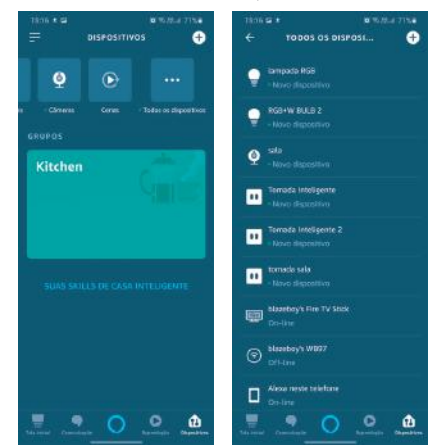

. Agora você pode controlar seu Tomada Inteligente atravé o Alexa Por favor tente os seguintes comandos de voz:

7

'Alexa, Ligue [nome na Alexa] " "Alexa, Deslique [nome na Alexa]"

6. Como redefinir este dispositivo? 7. Dúvida não resolvido ainda? Redefinição de fábrica: Depois que o Tomada estiver Por favor usar o support na app EKAZA. onectado a uma tomada, pressione e mantenha Envie-nos as informações do produto diretamente para ressionado (por 6 segundos) o botão de energia para a celerar a resolução de problemas. Tem mais de 500 pergunta edefinição de fábrica até que a luz indicadora pisque idamente em azul. Padrão de iluminação do indicador e respostas. • Azul piscando rapidamente (duas vezes por segundo): a Perguntas Frequentes : Min-> FAQ e Feedback configuração do modo rápido é iniciada. Para perguntas do protudo: FAQ e Feedback->Todos->Produto • Azul intermitente lento (uma vez a cada 3 segundos): a Para perguntas não está na lista: configuração do modo Ap é iniciada. Todos->Produto->Não Resolvido( Enviar feedback n • Azul sólido: o Tornada está conectado à rede Wi-Fi. • Vermelho sólido: A tomada de força do Tomada está ligada 16:01 # 🖬 · # 카코나 67%표 16:01 월 8 # 75.22 / 67%# A luz indicadora pode rasgar para vermelho sólido de 음 < Todos qualquer outro status (rápido / azul piscando lento, azul contínuo ou desligado) pressionando o botão liga / desliga uma vez e retornando ao status anterior do status Clique aqui para ad... 😑 📖 🥼 📟 vermelho sólido (o power socker é desligado) pressionand botão mais uma vez Balança de po Tremada Médil Balança de po Iomada sala ndura corporal perte róbas corpor... • Desligado: o Tomada está desativado e não há rede Wi-Fi. . . . . . Gestão da página Terrada Intel Tangada 1938 Presh ar BKAZA BALA parta 2 NCA Centro de mensagens . . . . . FAQ e Feedback elontono dulanca hoto-puppy sala €KS<sup>™</sup> Mais serviços 0 ? 1 1 mportado e distribuido no Brasil por: Configurações Pila de led ESAZA Long Mutri Alimento Alimento els ada 197/ RG., actor EASTERN KEYSTONE ELETRÔNICO E SEGURANÇA LTDA CNPJ: 31.205.535/0001-22 - I - Y SAC: 0800-988-5558 EKAZA Sweet Bensor le Per Sensor de obe H08+1/2 BULB HUB Merca riura 2 sac@ekstech.com.br Validade: Ineteminada Problemas de rede do dispositivo Fabricado na China. G Ó ø Problemas de uso do APP 13 14 15